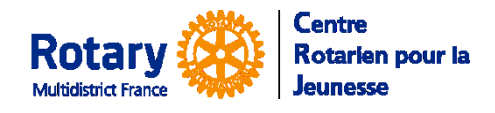

# Envoi d'un lien sécurisé vers un document d'un dossier

## Exemple : envoi du Package d'un Candidat vers le futur district hôte

Le CRJ vous a indiqué l'adresse à laquelle il faut envoyer le « Package » de votre candidat.

Dans l'onglet « Document », sélectionnez la ligne du « OB Application Package » le plus récent.

| Student Detail Contacts Documents Notes/Alerts Travel Info Processing Reportin   Lagaffe, Gaston (Test) Document Type Mol/Y Comment Uploaded Uploaded Upl                                                                                                    | Email                               |                                    | Ύ                         |                                                       | (                        | r          | $\gamma$            |
|----------------------------------------------------------------------------------------------------|-------------------------------------|------------------------------------|---------------------------|-------------------------------------------------------|--------------------------|------------|---------------------|
| Lagaffe, Gaston (Test)     Dotornent Type     Walkaded     Document Type     Walkaded     Document Type     Walkaded     Document Type     Walkaded     Document Type     Walkaded     Document Type     Walkaded     Document Type     Walkaded     Document Type     Walkaded     Document Type     Walkaded     Document Type     Walkaded     Document Type     Constantion     Document Type     Colspan="2">Colspan="2">Document Type     Odcument Type     Odcument Type     Document Type     Document Type     Odcument Type     Odcument Type     Odcument Type     Document Type     Odcument Type                                                                                                    | Student Detail                      | Contacts                           | Docum                     | Notes/Alerts                                          | Travel Info              | Processing | Reportir            |
| 173   13.Mar2020   OR Application   Perform     173   13.Mar2020   CEARIN Message   Subject: Rolary Youth Exchange - MESSAGE IMPORTANT DYEC   Jean-Pierre Duchem     176   13.Mar2020   E-mail Message   Subject: Rolary Youth Exchange - MESSAGE IMPORTANT DYEC   Jean-Pierre Duchem     176   0.04.pr/2020   E-mail Message   Subject: Rolary Youth Exchange - MESSAGE IMPORTANT DYEC   Jean-Pierre Duchem     177   0.13.42020   E-mail Message   Subject: Rolary Youth Exchange - Report de andidatue   Admin secura Felix     178   0.13.42020   E-mail Message   Subject: Rolary Youth Exchange - Report de andidatue   Jacqueline Felix     178   0.13.42020   E-mail Message   Subject: Rolary Youth Exchange - Report de andidatue   Jacqueline Felix     178   0.13.42020   E-mail Message   Subject: Rolary Youth Exchange - Report de andidatue   Jacqueline Felix     178   0.13.42020   E-mail Message   Subject: Rolary Youth Exchange - Report de andidatue   Jacqueline Felix     18   Felix   Image: Subject: Rolary Youth Exchange - Subject: Rolary Youth Exchange - Report de andidatue   Jacqueline Felix     19   E-mail Message   Image: Subject: Rolary Youth Exchange - Report de andidatue   Jacque                                                                                                    | Lagaffe, Gas<br>D1670 Outboun       | ston (Test)<br>d to Belgium D41    | 100, 2022-<br>Mo/Yr       | 23<br>Comment                                         |                          |            | Uploaded By         |
| Final Addresse   Subject: Rolary Youth Exchange - MESSAGE IMPORTANT DYEC   Jean-Priere Duchann     70   040-2020   Email Message   Subject: Rolary Youth Exchange - MESSAGE IMPORTANT DYEC   Jean-Priere Duchann     71   054-2020   Email Message   Subject: Rolary Youth Exchange - MESSAGE IMPORTANT DYEC   Jean-Priere Duchann     72   054-2020   Email Message   Subject: Rolary Youth Exchange - Roord & andidature   Admin source Fais-     73   051-Ju2020   Email Message   Subject: Rolary Youth Exchange - Roord & andidature   Jacqueline Feis     r Email Address     Email Message   Subject: Rolary Youth Exchange - Roord & andidature     Jacqueline Feis     r Email Address     Email Message includes the sender's name and access instructions using the re document link. You may optionally add further text in the box below.     trict XXXX France                                                                                                    | 73 31-Mar-2020                      | OB Application                     |                           |                                                       |                          |            |                     |
| Constraint of the second second | 75 31-Mat-2020                      | E-mail Message                     |                           | Subject: Rotary Youth Exchange                        | - MESSAGE IMPORTAN       | T DVEC     | Jean-Rierra Duchann |
| 17 28-Jun-2020 E-mail Message Budject: Rotary Youth Exchange - Report de candidature Admin secous Petis   17 101-Jul-2020 E-mail Message Subject: Rotary Youth Exchange - Report de candidature Jacqueline Petis   FEmail Address Email to: webmestrea@crjfr.org Jacqueline fets Jacqueline fets   E: The standard message includes the sender's name and access instructions using the re document link. You may optionally add further text in the box below. trict XXXX France                                                                                                    | 76 06-Apr-2020                      | E-mail Message                     |                           | Subject: Rotary Youth Exchange                        | - ITINERAIRE DE DEPAR    | т          | Contact technique Y |
| 78 01.Jul 2020 Email Massace Bublect: Rotary Youth Exchange - Report de candidature Jacqueline Fets<br>F Email Address<br>Email to: webmestrea@crjfr.org<br>The standard message includes the sender's name and access instructions using the edocument link. You may optionally add further text in the box below.<br>rrict XXXX France                                                                                                    | 77 29-Jun-2020                      | E-mail Message                     |                           | Subject: Rotary Youth Exchange                        | - Report de candidature  |            | Admin secours Fetis |
| Email Address<br>Email to: webmestrea@crjfr.org<br>E: The standard message includes the sender's name and access instructions using the<br>e document link. You may optionally add further text in the box below.<br>Infoct XXXX France                                                                                                    | 78 01-Jul-2020                      | E-mail Message                     |                           | Subject: Rotary Youth Exchange                        | - Report de candidature  |            | Jacqueline Fetis    |
| rrict XXXX France                                                                                                    |                                     |                                    |                           |                                                       |                          |            |                     |
|                                                                                                    | E: The standard<br>re document link | message includes<br>You may option | s the send<br>ally add fu | er's name and access in<br>rther text in the box belo | structions using t<br>w. | he         |                     |

Dans les options, en haut à gauche, Sélectionnez « Send Secure Link by Email »

Insérez l'adresse du destinataire, ajoutez <u>éventuellement</u> un petit mot.

**ATTENTION !** Ne cherchez pas à passer à la ligne dans le texte : l'appui sur la touche « Entrée » valide la saisie et fait partir le message !

## Le message que votre destinataire reçoit :

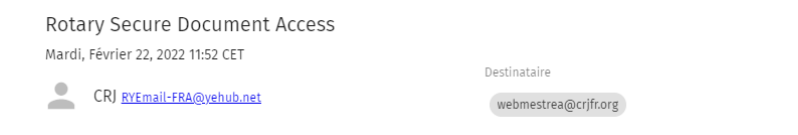

You have been offered access to a secure document by Jacqueline Fetis of Centre Rotarien pour la Jeunesse.

The document can be accessed using this link, which will expire in 48 hours.

Do not reply to this message. If you have questions or problems, please reach out to your RYE colleague in Centre Rotarien pour la Jeunesse.

## Quand il clique sur le lien, il reçoit un deuxième message, avec un code :

## YEAH Document Authorization Code

Mardi, Février 22, 2022 12:01 CET

CRJ <u>RYEmail-FRA@yehub.net</u>

webmestrea@crjfr.org

Destinataire

The following Authorization Code will be valid for 10 minutes. 180143CRJ - France Multidistrict

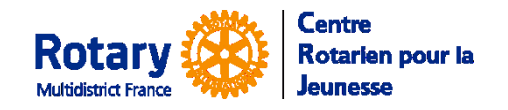

Et il ouvre cet écran :

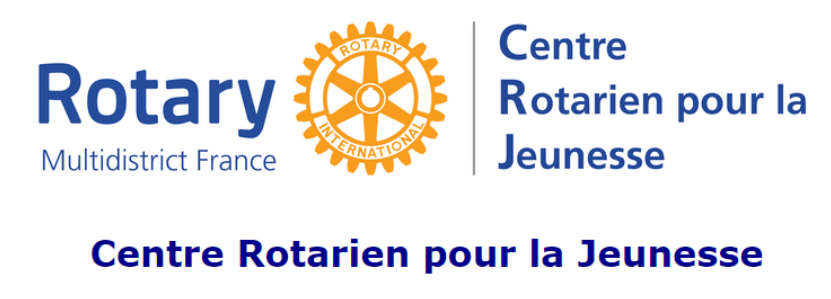

#### Secure Document Access

You have been offered access to a secure document by Jacqueline Fetis from Centre Rotarien pour la Jeunesse. An email has just been sent to you with an Authorization Code. Enter that code below and click "Submit" to open the document.

Enter Authorization Code: Submit

Send a New Code

Après saisie du code, le document envoyé peut être téléchargé par le destinataire.